# **ARBA**

AGENCIA DE RECAUDACIÓN PROVINCIA DE BUENOS AIRES **Pasos referenciales para la Adhesión a IB Simplificado** Diagrama Orientativo

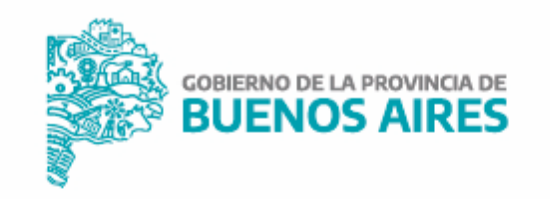

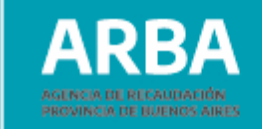

Ingresá a la opción WEB: IB Simplificado

Accederás a nuestro sitio de IB Simplificado a fin de seleccionar "ADHERITE".

### Ingresos Brutos Simplificado

Para agilizar y facilitar el cumplimiento tributario, la provincia de Buenos Aires implementa el Régimen Simplificado de Ingresos Brutos -mediante la adhesión a Monotributo Unificado nacional- que permitirá reducir trámites y quitar carga administrativa a las y los monotributistas.

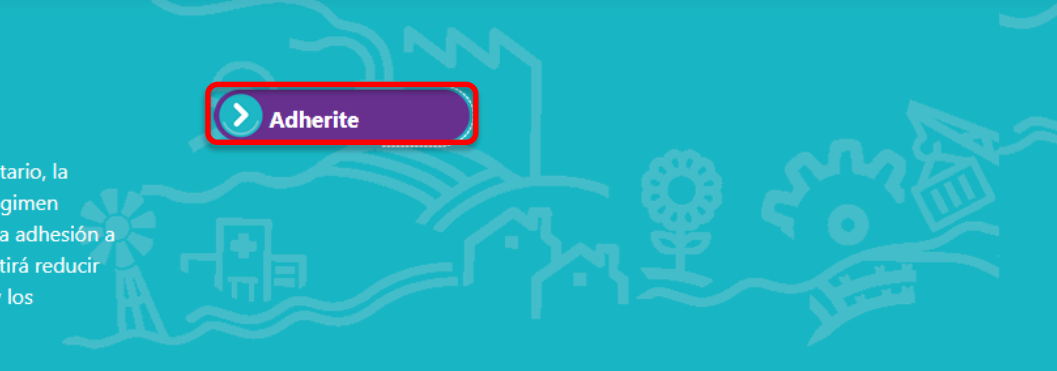

#### ¿QUÉ BENEFICIOS OBTENDRÁS COMO MONOTRIBUTISTA ADHERIDO A INGRESOS BRUTOS SIMPLIFICADO?

S Harás un solo pago mensual -con monto fijo y predeterminado- de Monotributo nacional e Ingresos Brutos provincial.

🕏 Dejarás de presentar declaraciones juradas mensuales y anuales.

SARBA no te practicará más retenciones y percepciones por movimientos en tus cuentas bancarias, operaciones con tarjetas de crédito o compras a

proveedores.

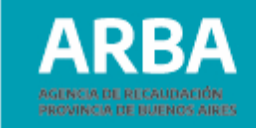

2 Accedé a la aplicación

### Ingresá con tu CUIT y CIT. Y apretá "ADHESIÓN".

### **Ingresos Brutos Simplificado**

Para agilizar y facilitar el cumplimiento tributario, la provincia de Buenos Aires implementa el Régimen Simplificado de Ingresos Brutos (mediante la adhesión a Monotributo Unificado nacional) que permitirá reducir trámites y quitar carga administrativa a las y los contribuyentes locales, en todas las categorías monotributistas, con domicilio fiscal ante la AFIP en el territorio provincial.

En esta aplicación podrás adherirte al Régimen. El trámite tendrá efectos a partir del mes siguiente.

Más información sobre IB Simplificado y montos a pagar

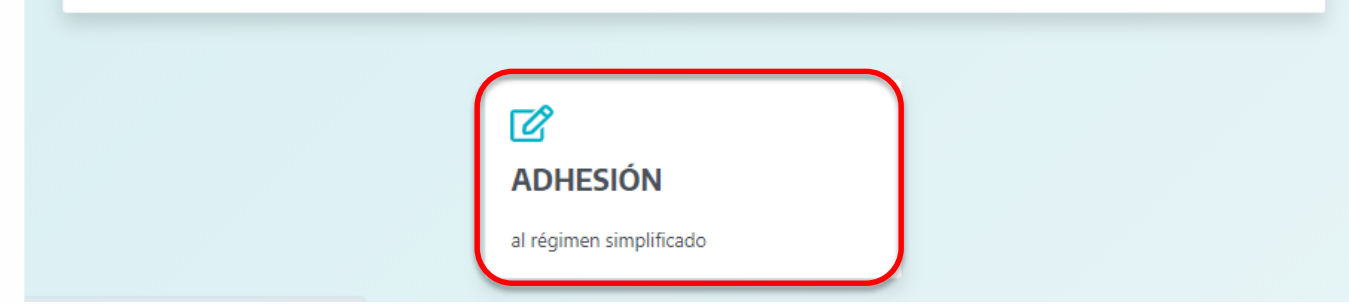

Si no contás con **Clave de Identificación Tributaria** (CIT), ingresá a este trámite para conocer cómo obtenerla.

3 Solicitá la Tildá el "check box" y Confirma la Adhesión. Adhesión Confirmo que deseo adherirme al Régimen Simplificado del Impuesto sobre los Ingresos Brutos Confirmo Adhesión Recordá que la inclusión al Régimen, se hará efectiva al mes siguiente de la formalización de la solicitud del trámite. A partir de entonces, comenzarás a abonar un importe fijo mensual, que dependerá de tu categoría de Monotributo

ARBA

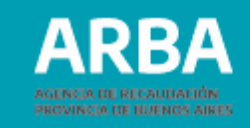

Tendrás Número de Solicitud

 En la opción de "Consultas", de la aplicación podrás verificar el estado. Recibirás un mail con el resultado y una notificación al **Domicilio Fiscal Electrónico** (DFE) de ARBA.
RECORDÁ: que aplicará al mes siguiente de la solicitud.

X

Cerrar

#### Tramite de solicitud registrado:

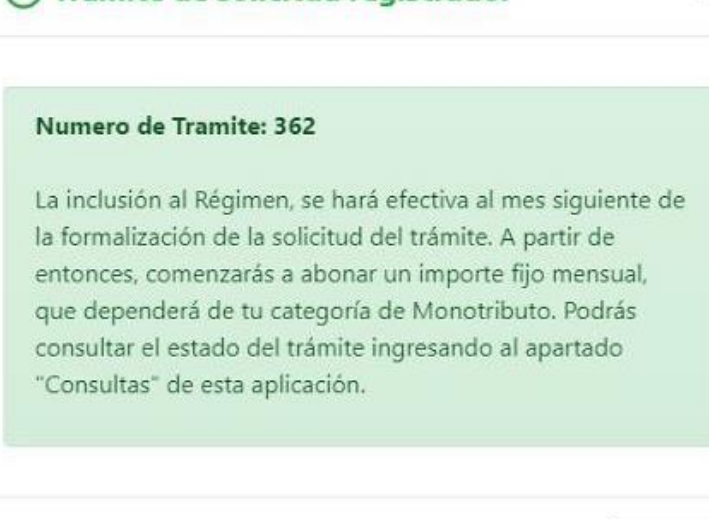

# Tramites efectuados por la cuitComprobanteFecha de inicioEstadoTipo de tramiteMotivoFecha de proceso36202/08/2021PendienteNo AlcanzadoAdhesión ContribuyenteADHESION REGIMEN SIMPLIFICADOTotal

**Dudas o Consultas:** Visitá nuestras **Preguntas Frecuentes** o realizá la **Consulta.** 

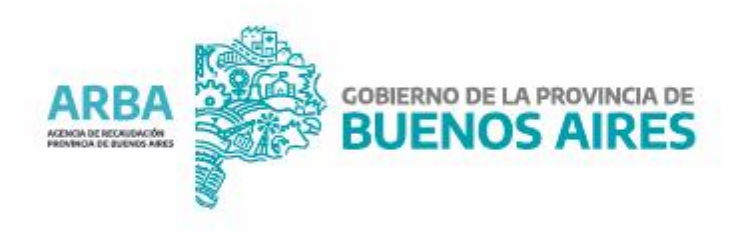